セキュリティ Pro をインストールするには以下の手順を行ってください。

#### 1. 事前準備

事前準備(必要事項の確認) インストールには「解凍パスワード」、「シリアル番号」、「アクティブ番号」 の 3 つが必要になりますの で、あらかじめマイページからのご確認を宜しくお願い致します。 マイ ページ URL: <u>https://onlyservice-2009.jp/my</u>

| お申し込みの内容確認は MY PAGE |                | お問い合わせ<br>(受付時間) 11:00~19:00※年末年始・弊社指定体<br>日を除く |           |                   |
|---------------------|----------------|-------------------------------------------------|-----------|-------------------|
| ☆<br>ホーム            | <br>データ量       | ¥<br>料金                                         | ☑<br>契約内容 | <b>?</b><br>お困りの時 |
|                     | 0.000          |                                                 |           |                   |
| お知らせ                |                |                                                 |           | ●一覧を見る            |
| ロボホン安心サービス利用規       | 的変更のご案内 —      |                                                 |           |                   |
| ビル停電に伴いカスタマーサス      | ポートセンター営業時間のお知 | <u>5世 17</u>                                    |           |                   |
| 「SIM再発行手数料」の改定に     | <u>こついて</u> 重要 |                                                 |           |                   |

マイページからログインするとこの画面が出ますので、「契約内容」をクリック

| オプション情報               |                                            |                           |
|-----------------------|--------------------------------------------|---------------------------|
| オプション支払総額             | 月額                                         | :1,881円/月                 |
| Wi-Fi安心 》 詳細          | 申込日<br>月額                                  | : 2023年01月08日<br>: 440円/月 |
| PC セキュリティ Pro<br>※ 詳細 | 申込日<br>月額<br>解凍パスワード<br>シリアルコード<br>アクティブ番号 | : 418円/月<br>:             |

画面下へスクロールしていただき、オプション情報の中から「PC セキュリティ Pro」の箇所を見ていただくと「解 凍パスワード」、「シリアル番号」、「アクティブ番号」の3つが表示されています。

#### 詳細をクリックし、ダウンロードへお進みください

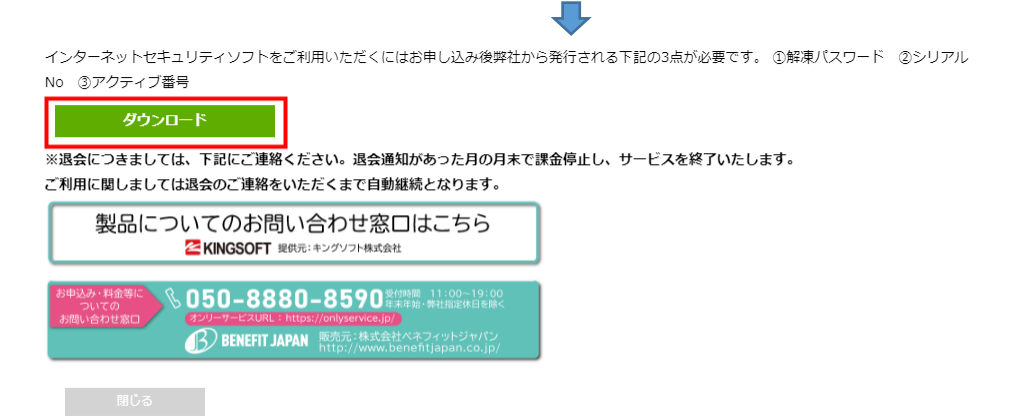

## 2.インストールを開始する

インストールを実行すると「ユーザーアカウント制御」画面が表示されますので、「はい」をクリックします。

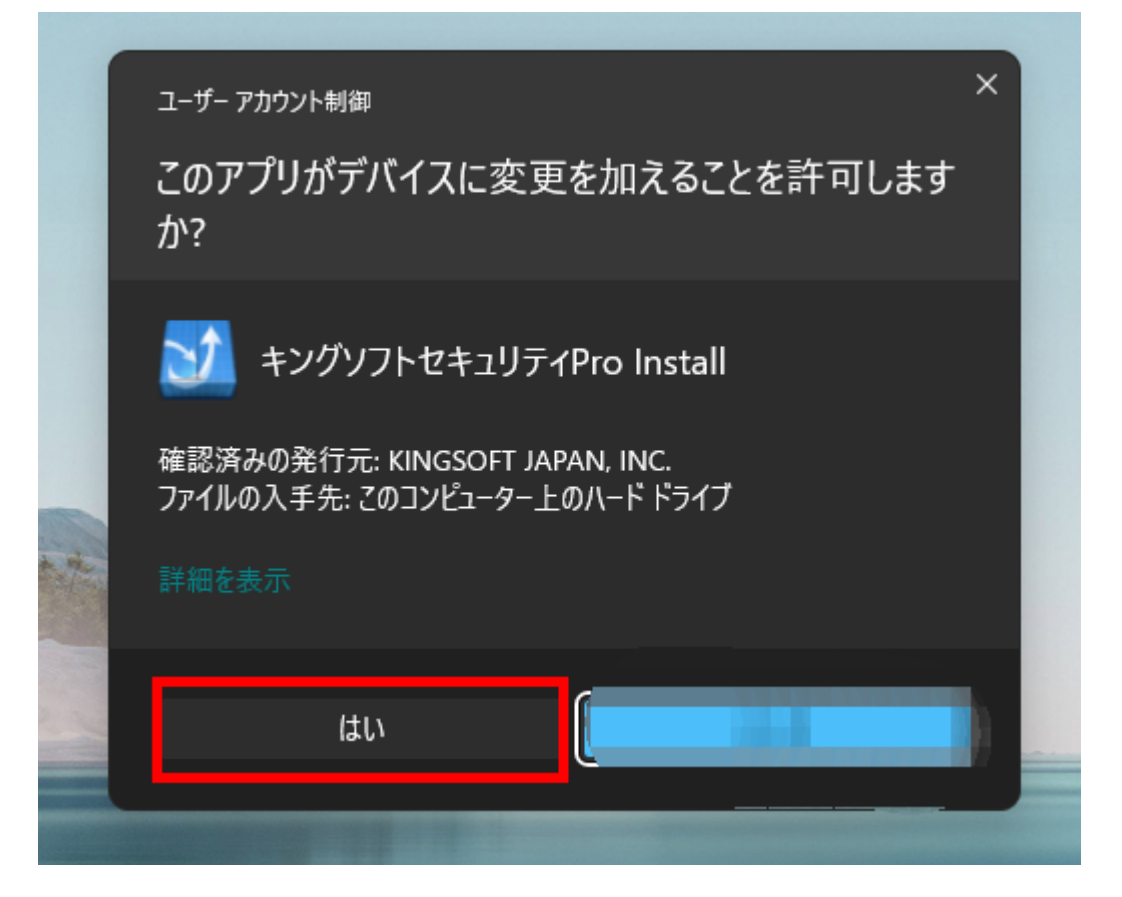

3. セットアップウィザードが表示されたら「次へ」をクリックする。

セットアップウィザードが表示されます。「次へ」をクリックしてインストールを開始します。

| ♡ キングソフトセキュリティPro セットアップ - ×        |                                                                                                    |  |  |
|-------------------------------------|----------------------------------------------------------------------------------------------------|--|--|
| ♡ <sup>≠&gt;グソフト</sup><br>セ≠ユリティPro | <b>セットアップウィザードへようこそ</b><br>キングソフトセキュリティProlまあなたのパソコンをウイルスから守<br>ります。<br>これからインストールを行います。<br>次へをクリックしてください。 |  |  |
|                                     | 次へ キャンセル                                                                                                   |  |  |

4. バージョンを選択します。

| ♡ キングソフトセキュリティPro セットアップ                 |          | _ ×   |
|------------------------------------------|----------|-------|
| バージョンの選択                                 |          | V     |
| バージョンを選んでください。                           |          |       |
| ○無料版を使用する                                |          |       |
| ●有料版(シリアル番号が必要)                          |          |       |
| シリアル番号の入力<br>123456-123456-123456-123456 | □ 後で入力する |       |
| アクティブ番号の入力                               |          |       |
|                                          |          |       |
|                                          |          |       |
|                                          | < 戻る 次へ  | キャンセル |

## 5. 製品使用許諾書に同意をし、インストールを進めます

本製品をご利用いただくには製品使用許諾書に同意いただく必要があります。よくお読みになり「同意する」を 押してインストールを続けます。

| ♡ キングソフトセキュリティPro セットアップ                                                                                    |                                                                             |                                                                  | _ ×           |
|----------------------------------------------------------------------------------------------------|-----------------------------------------------------------------------------|------------------------------------------------------------------|---------------|
| 使用許諾書<br>キングソフトセキュリティPro をインストール<br>に、以下の各条項を確認してください。                                                      | レする前                                                                        |                                                                  | V             |
| 画面をスクロールし使用許諾書をすべてる                                                                                         | ら読みください。                                                                    |                                                                  |               |
| KINGSOFT Security Pro 製品使用語                                                                                 | 午諾書                                                                         |                                                                  | I             |
| キングソフト株式会社(以下「当社」。<br>することにより、本許諾書に基づいて<br>対し下記の内容で KINGSOFT Secu<br>い、プログラム、データ、マニュアル、<br>及び特段の記載がない限り、当社が | といいます)は、お<br>【契約を締結した<br>urity Pro(以下「本<br>及びこの製品」こ<br><sup>N</sup> 権利者の許諾の | 客様が本許諾書に同<br>ものとみなし、お客様<br>シフトウェア製品」と<br>含まれる全ての付属<br>りもとに提供する第三 | 司意<br>新こ<br>い |
| 使用許諾書のすべての条件に同意するな<br>ください。キングソフトセキュリティPro をイ<br>があります。                                                     | iらば、「同意する」を<br>ンストールするには                                                    | 選んでインストールを約<br>、使用許諾書に同意す?                                       | 割けて<br>る必要    |
|                                                                                                    | < 戻る                                                                        | 同意する                                                             | キャンセル         |
| . インストール先を指定する                                                                                              |                                                                             |                                                                  |               |

任意の場所ヘインストールしたい場合は、「参照」ボタンをクリックし、インストール先のフォルダを選択しま す。通常はそのまま「次へ」をクリックします。

「表示」をクリックすると拡張機能について確認できます。不要なものがあればチェックを外してください。

| ♡ キングソフトセキュリティPro セットアップ                                                                                                    | _ ×                  |
|----------------------------------------------------------------------------------------------------|----------------------|
| インストール先を選んでください。<br>キングソフトセキュリティPro をインストールする<br>フォルダを選んでください。                                                                                 | V                    |
| キングソフトセキュリティPro を以下のフォルダにインストールします。別のフ<br>ールするには、「参照(R)」をクリックして、別のフォルダを選択してください。 -<br>めるには「次へ」をクリックして下さい。<br>拡張機能の選択 <u>表示</u><br>インストール先 フォルダ | ォルダにインスト<br>インストールを始 |
| c:¥program files (x86)¥kingsoft¥kingsoft security pro                                                                                          | 参照                   |
| < 戻る 次へ                                                                                                    | キャンセル                |

# 7. インストールが始まります。

インストール中は電源を切らないでください。システムを正常に起動できなくなる恐れがあります。

| ♡ キングソフトセキュリティPro セットアップ                                |    | _ ×   |
|---------------------------------------------------------|----|-------|
| インストール<br>キングソフトセキュリティPro をインストールしています。<br>しばらくお待ちください。 |    | e v   |
| インストール中、お待ちください…                                        |    |       |
| 59%                                                     |    |       |
|                                                         |    |       |
|                                                         |    |       |
|                                                         |    |       |
|                                                         |    |       |
|                                                         |    |       |
|                                                         |    |       |
|                                                         |    |       |
|                                                         | 次へ | キャンセル |

8. インストール完了

インストール完了画面が表示されましたら。「完了」をクリックします。

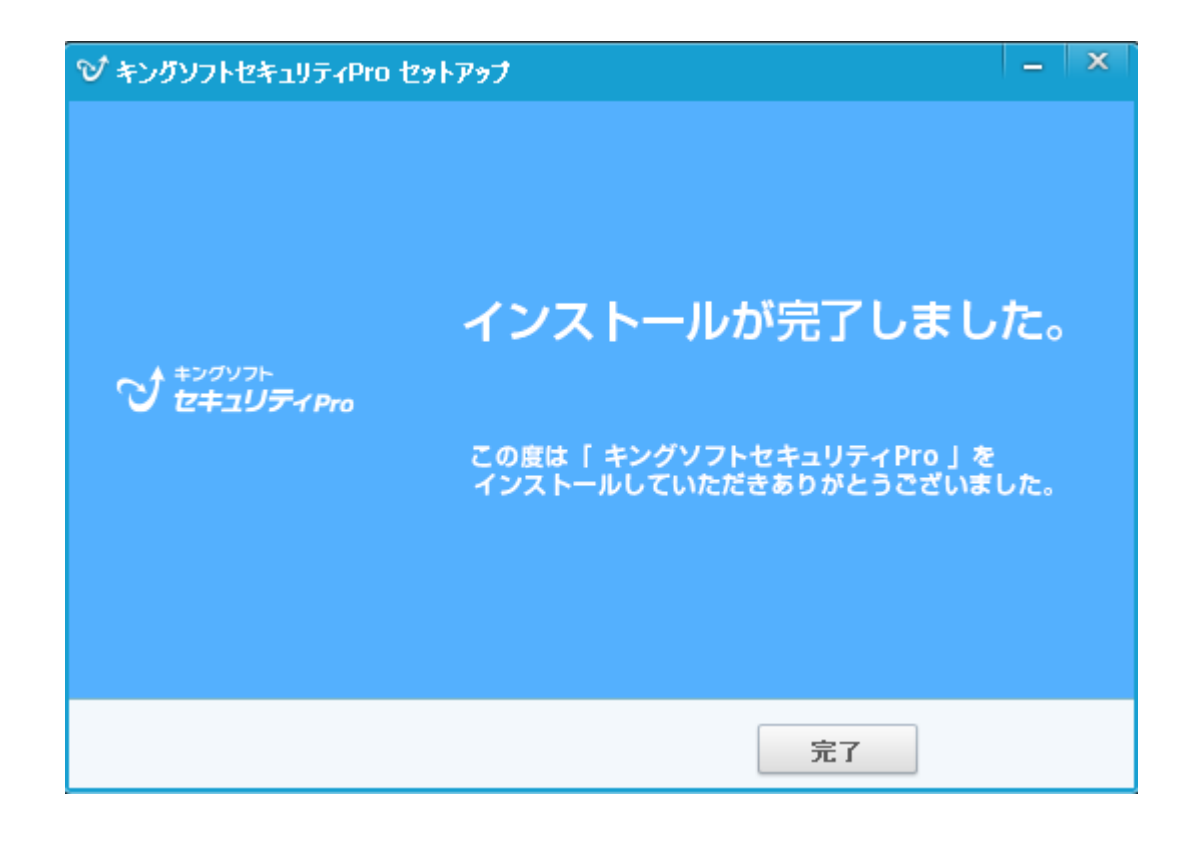

9. キングソフトセキュリティ Pro を起動する。

キングソフトセキュリティ Pro が起動すれば、インストールは完了です。

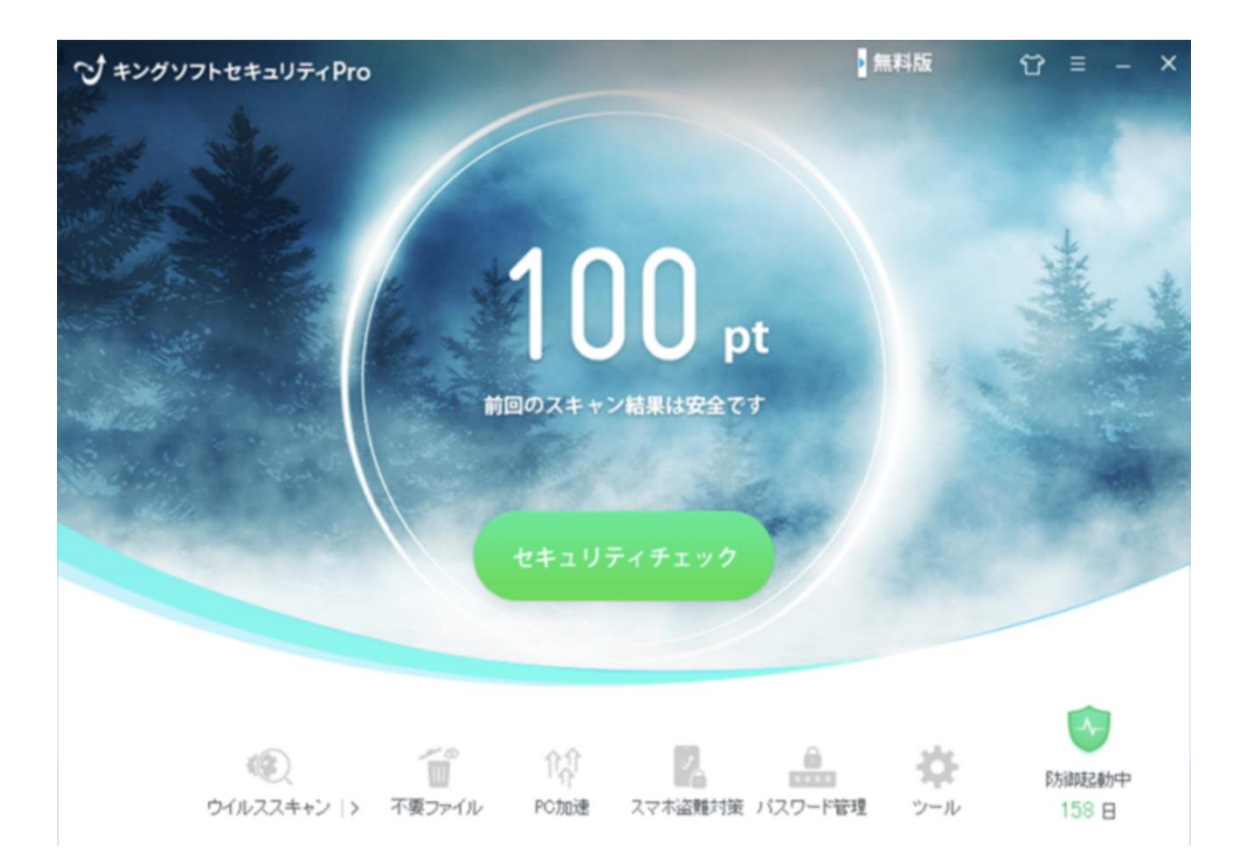